## **Istation Home for Parents**

This visual guide will assist you in setting up and using Istation Home, which will allow your child to access Istation from home.

| Step 1:<br>Go to the Web site <u>www.istation.com</u> and click on<br>Download & Technical Info.                                                                                                    | Reading Math | Spanish 7 Esse                                                | ntials Contact Us Əliğinz Download & Techno                                                                                                    | cal Info |
|----------------------------------------------------------------------------------------------------|--------------|---------------------------------------------------------------|----------------------------------------------------------------------------------------------------|----------|
| Step 2:<br>Click the appropriate button to download Istation<br>for Windows or Macintosh.<br>iPad, Android, and Chromebook devices can<br>download the application from the corresponding<br>app store. |              | IPad<br>Android<br>Chrome Devices<br>S<br>Windows<br>Mac<br>X | Executed States Instates Insta |          |

| <b>Step 3:</b> Once the iStation icon is installed on your desktop, move on to step 4. <b>DO NOT ATTEMP TO LOG ON TO ISTATION</b>                                                          |                                                                                                    |
|----------------------------------------------------------------------------------------------------|----------------------------------------------------------------------------------------------------|
| THROUGH THE ICON. It will not work.                                                                                                    |                                                                                                    |
| <b>Step 4:</b> Go to the web site: <u>https://www.mysdpbc.org</u><br>and log on into the District Student Portal using your<br>child's username and password, provided by your<br>teacher. | Indext Up For Form<br>Indext Up Form<br>Indext Up Form<br>Provide Up Formation<br>Formation<br>For |
| <b>Step 5:</b> In the search bar, type iStation, the iStation tile will appear.                                                                                                    | Here by Tele Inductional Non-Inductional<br>Bearch Applications                                                                                                    |
| <b>Step 6:</b> Click on the iStation tile to launch.<br>Remember:<br>Tier 1 (Green): 30 minutes weekly<br>Tier 2 (Yellow): 60 minutes weekly<br>Tier 3 (Red): 90 minutes weekly            | Nome My Tiles Instructional   Istation     Search Results                                                                                                    |

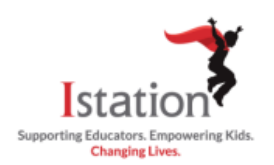

## **Istation Home para padres**

Esta guía visual le ayudará a configurar y usar el servicio Istation Home, que permitirá a su hijo tener acceso al currículo de Istation.

| Paso 1:<br>Vaya al sitio web <u>www.istation.com</u> y haga clic en<br>Download & Technical Info.                                                                                                    | Istation Reading Math Spanish 7 Essentials Contact Us Paging Destreed & Induced Into Logic                                                                                                    |
|----------------------------------------------------------------------------------------------------|----------------------------------------------------------------------------------------------------|
| Paso 2:<br>Oprima el botón apropiado para descargar la<br>aplicación de Istation para iPad, Android,<br>Chromebook, Windows o Macintosh.                                                              | IPad Image: Second Second Se |
| Paso 3: Una vez que el icono de iStation aparezca<br>su computadora pase el paso 4.<br>NO INTENTE INGRESAR A ISTATION A TRAVES DE<br>ICON. No funcionará                                              | en<br>EL                                                                                                    |
| Paso 4: Visite la página web:<br>https://www.mysdpbc.org e ingrese al Portal del<br>Estudiante del Distrito utilizando las credenciales<br>(usuario y contraseña) que su maestro le dio.              |                                                                                                    |
| Paso 5: En la barra de búsqueda, escribe iStation icono aparecerá.                                                                                                    | y el                                                                                                    |
| Paso 6: Haga click sobre el icono de iStation para<br>comenzar a trabajar.<br>Remember:<br>Tier 1 (Green): 30 minutes weekly<br>Tier 2 (Yellow): 60 minutes weekly<br>Tier 3 (Red): 90 minutes weekly | Nome My Tiles Instructional<br>Istation<br>Search Results                                                                                                    |